## 생활관 인터넷 사용방법(와이파이)

# 와이파이

공유기에서 무선으로 인터넷에 연결하는 방법

- ・ 공유기에서 IP 초기셋팅이 반드시 되어야 합니다
- · 공유기를 사용 할거면 공유기 자체에 IP주소가 입력되어야합니다.
- 동적IP로 공유기 설정을 한 호실은 인터넷 연결이 사라 질 수 있습니다.
- 반드시 고정IP주소로 설정해야합니다

### 1. 랜포트에서 공유기로 바로 연결한다.

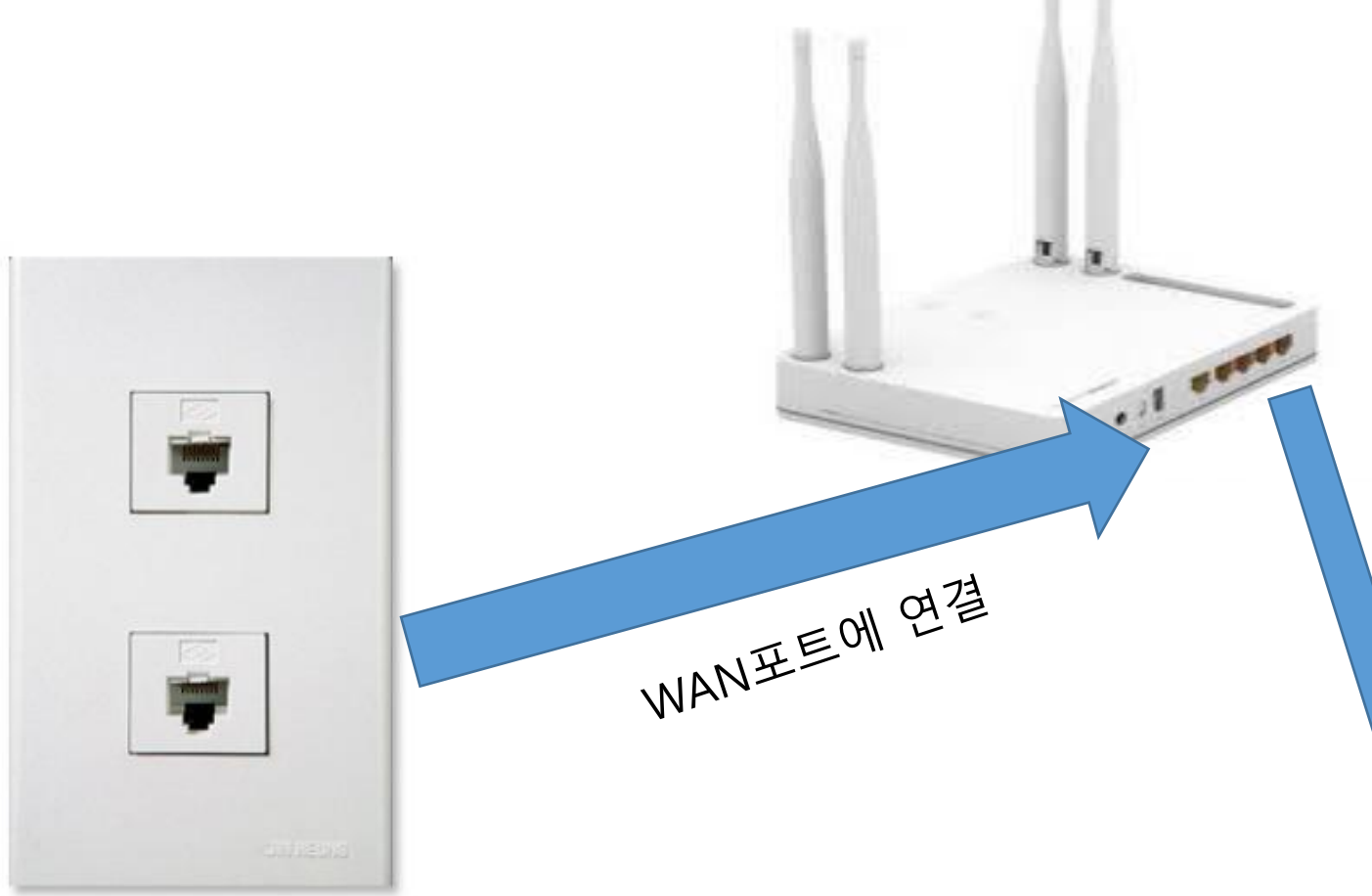

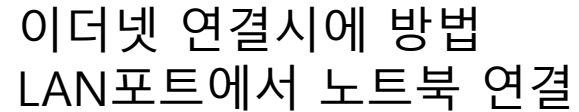

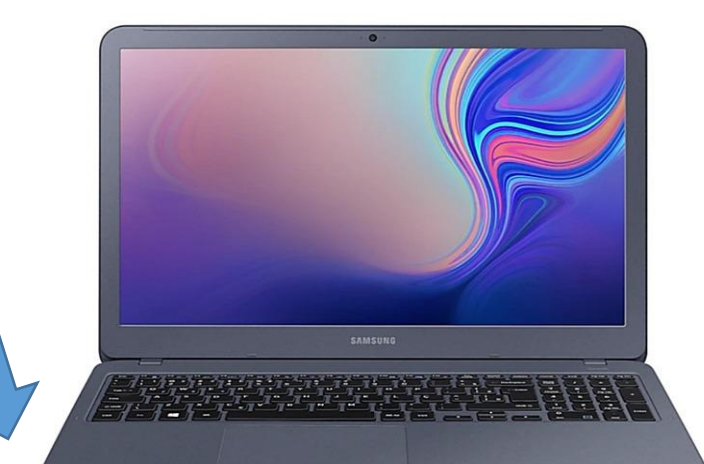

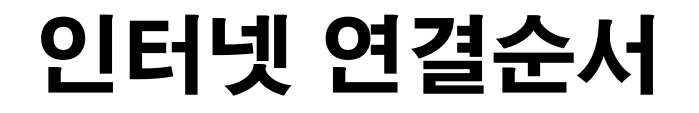

## 2. 벽면 단자와 공유기의 WAN포트가 연결되었다면 공유기를 사용 할 수 있는 준비상태입니다.

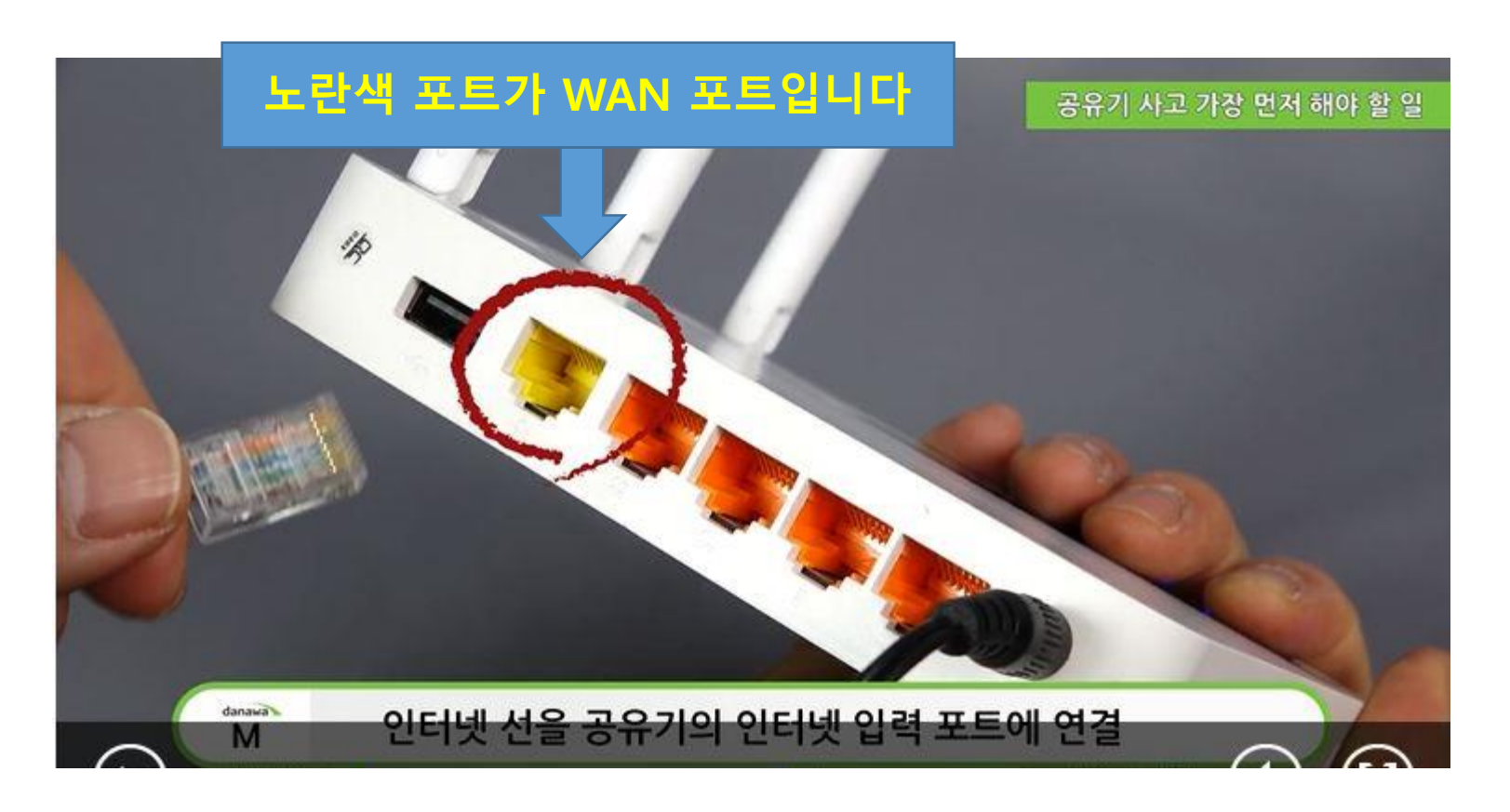

### 3. 각자 핸드폰에 맞는 안드로이드나 IOS기기에서 모바일 설치 매니저를 다운받습니다.

## 핸드폰 어플로 IP설정하는것이 성공률이 높습니다:)(권장사항)

#### 4 3758 9.4 221 (7.436ち自己単立2 거나다 순 면접 -ptime 田利江早川 6 ipTIME 설치도우미 ioTIME 並れ某字可 0.4 In The Chicklenaper ipTIME 설치도우미 **IOTIME Ext** 124 500 InTIME Upgrader 0.000.0 16 10.004 11.1 0.0155.055 (≥TIME 설치도부터 앱이 출시 되었습니다. IDD ISP PC 면플없이 공부가의 인터넷 면플 실성을 10.00 순장개 허설 수 있습니다.

#### 본 설명서는 안드로이드05를 기준으로 작성되었습니다. IOS 사용자의 경우, 본 설명서의 내용과 다소 차이가 있을 수 있으니, APP상의 설명을 참고하여 설정을 진행 해 주시기 바랍니다.

- 모바일을 이용하여 IdTME 공유가 설정을 진행하려면, [Pay 스토어] 또는 [App Store]에서 [pTME 설치도우미] APP을 설치하셔야 합니다. 다음 내용을 참고하여 APP 설치를 진행하세요.

#### [안드로이드OS에서 설치도우미 APP 설치하기]

2210

. 설치도우미 APP 설치하기

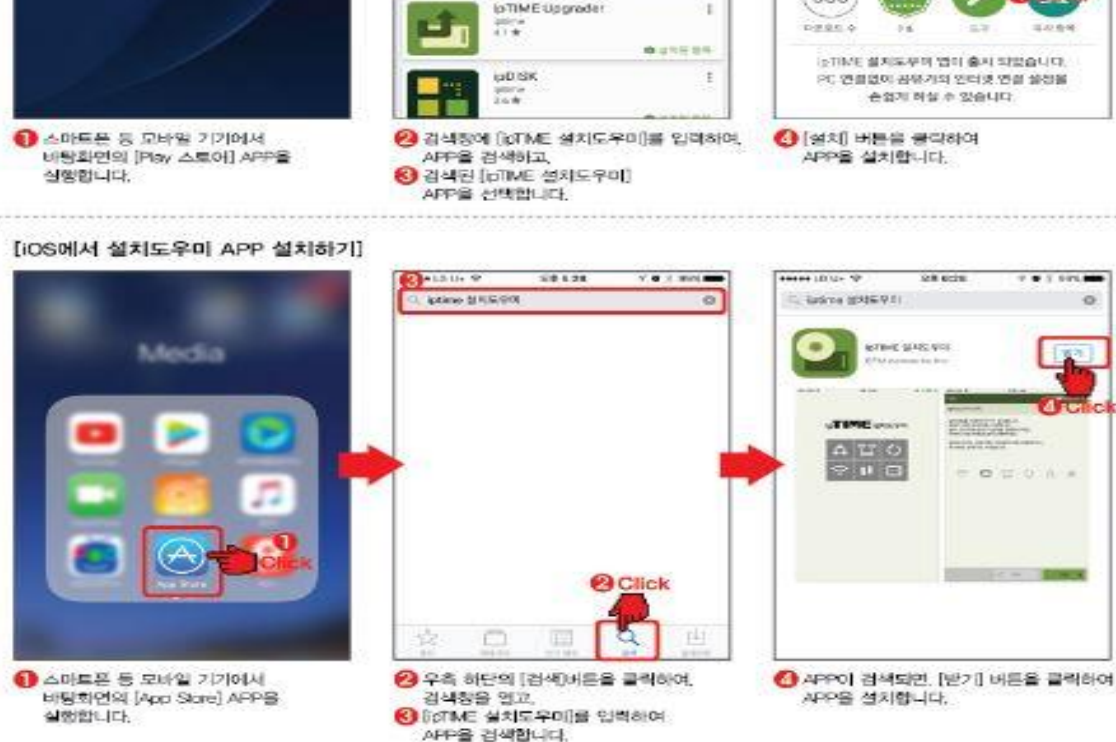

#### 모바일 설치도우미 사용하기

## 4. 어플을 실행하고 핸드폰의 WIFI탭에서 Setup 어플로 들어 가서 진행과정에 따라 셋팅을 진 행합니다.

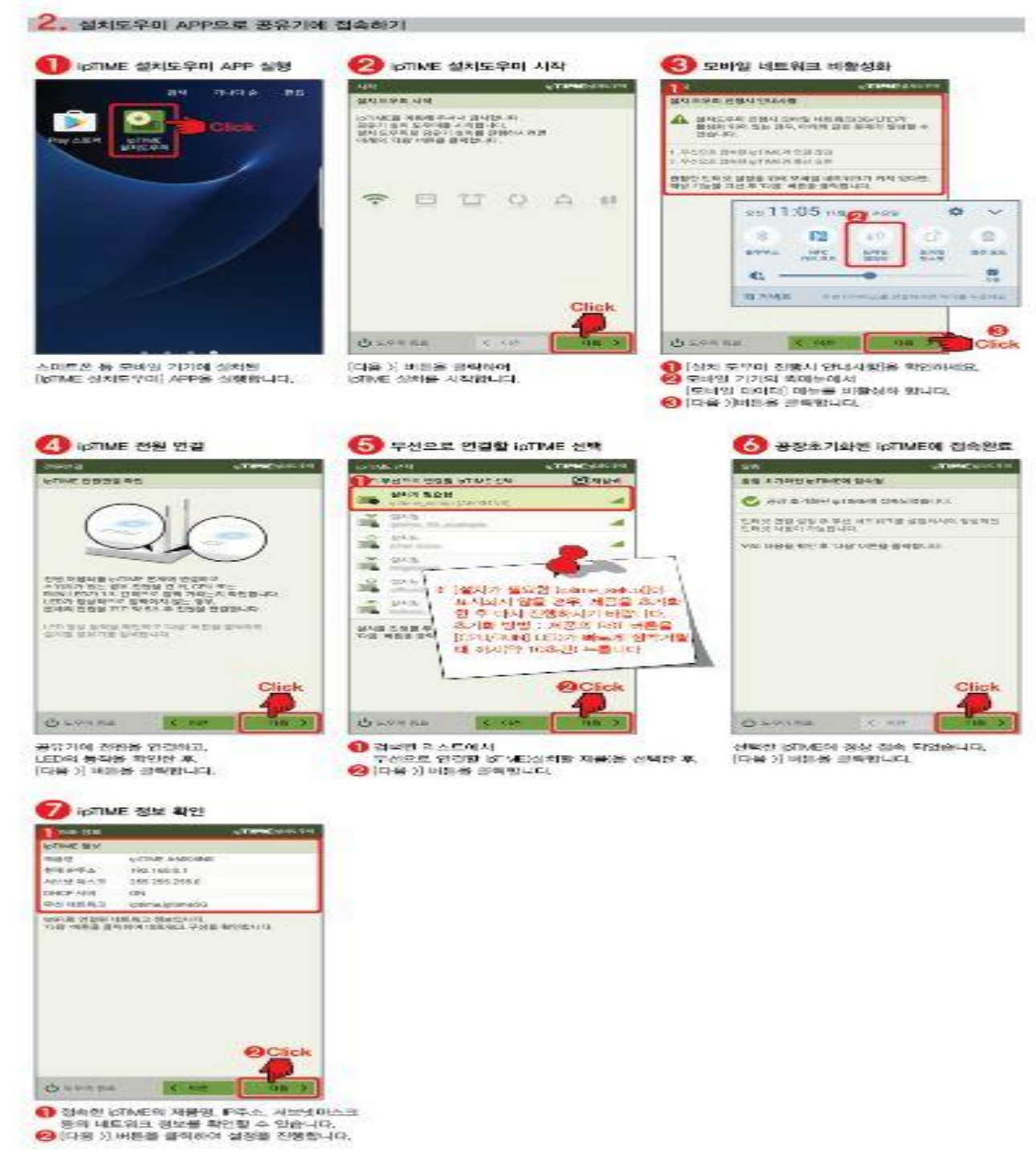

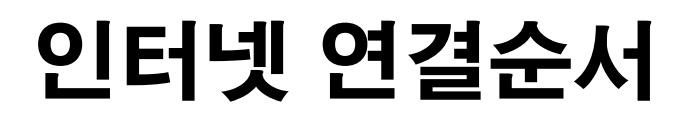

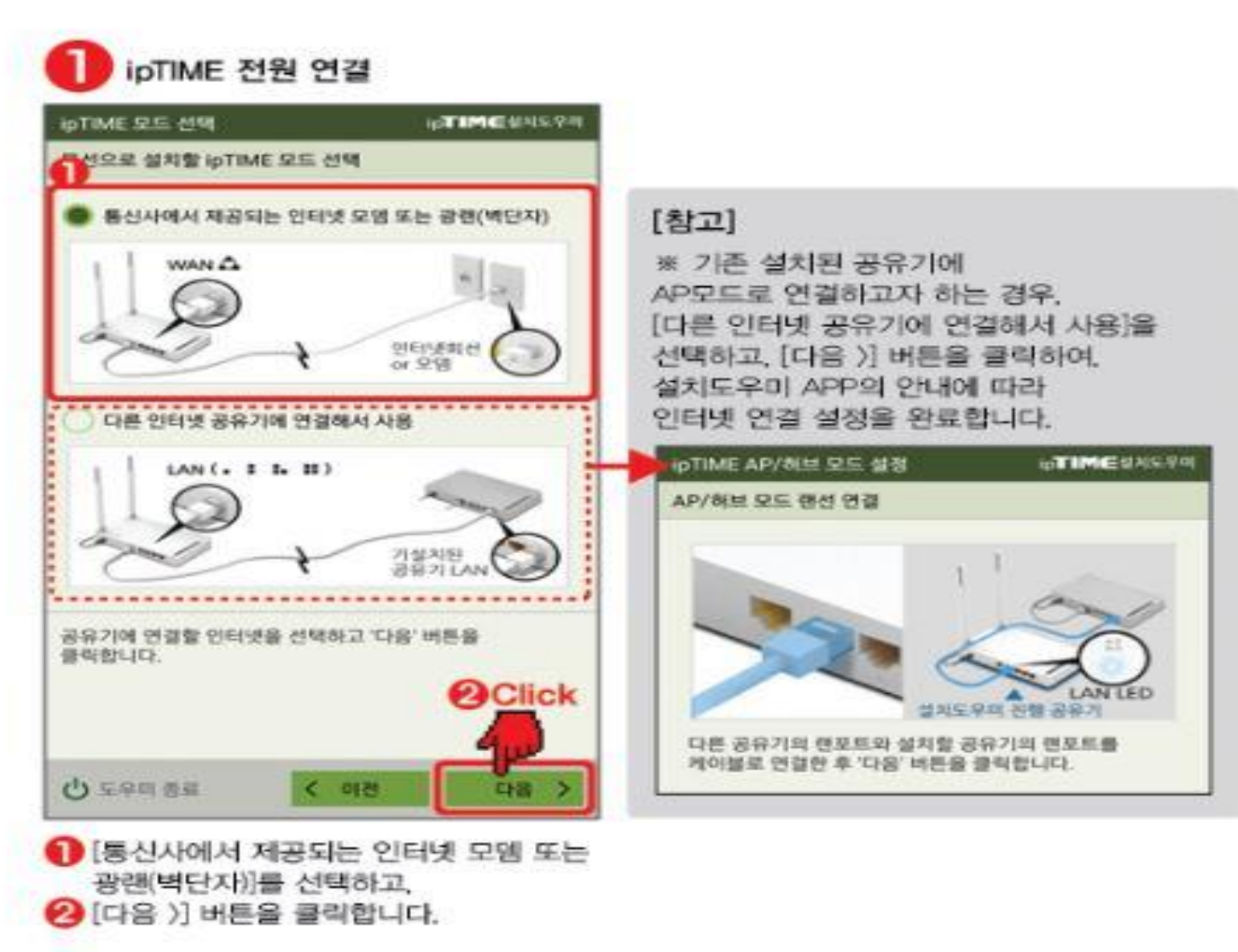

## ipTIME 설치도우미 시작 IPTIMIC MAIS PH IME WAN 연궐 IpTIME 인터넷 회선 연결 빠단자 /PC WAN 포트와 광련(벽단자) 또는 모령을 케이블로 연결 후 "다음' 버튼을 클릭합니다. OClick · 도우미 종료 다음 < 아전

 설치할 ipTIME WAN 포트에 인터넷 회선을 연결하고,
[다음 〉] 버튼을 클릭합니다.

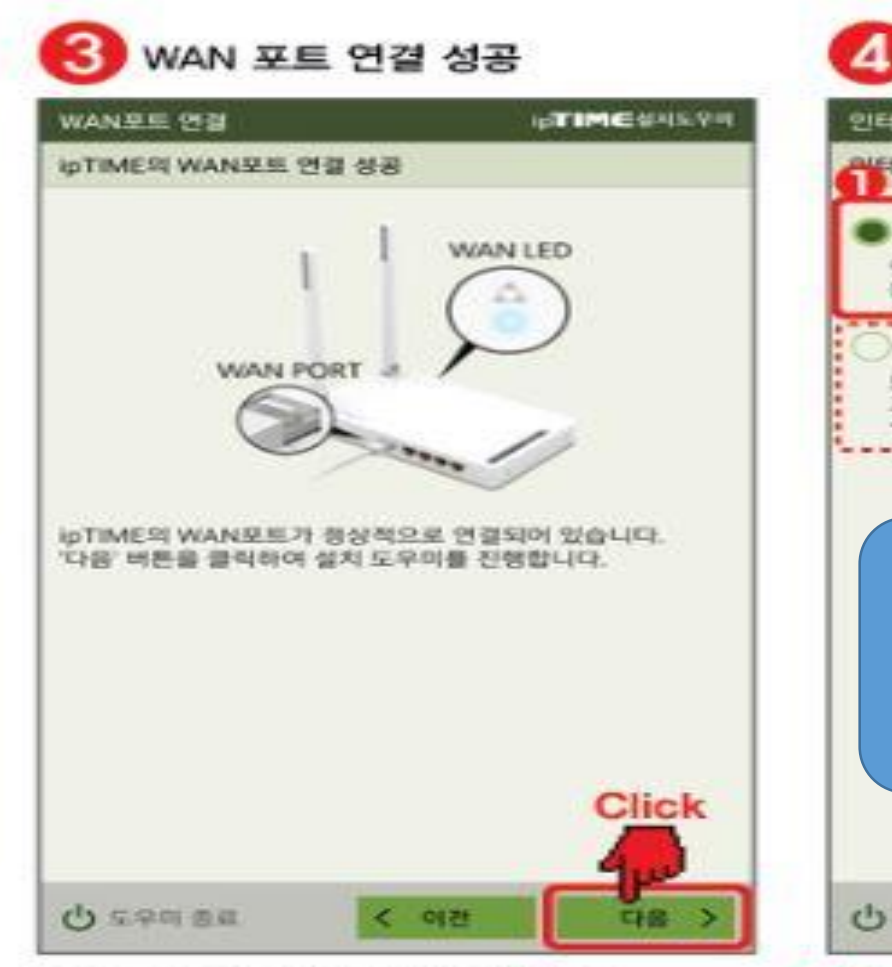

WAN 포트의 정상 연결이 확인되면. [다음 〉] 버튼을 클릭합니다.

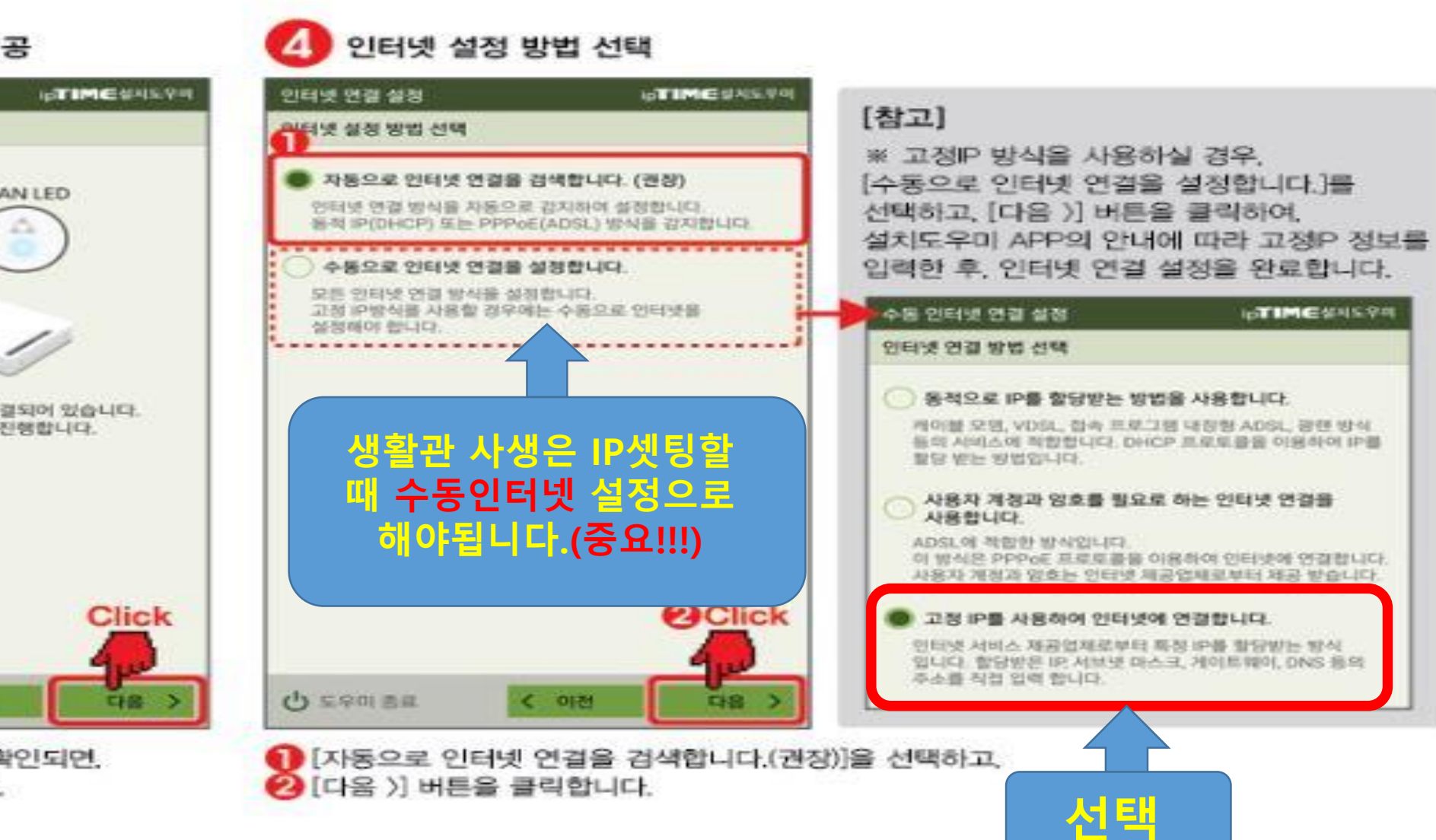

인터넷 연결 확인 메시지에 확인 버튼을 클릭하여 표시되는 연결 상태에서 '정상적으로 연결됨'' 이라는 메세지가 표시되면 인터넷 연결이 성공한 것으로 우측상단의 설정저장 클릭하여 인터넷 연결 설정을 완료합니다.

| 🗈 인터넷 설정 정보           |                        |           |   |  |
|-----------------------|------------------------|-----------|---|--|
| ○ 동적 IP 방식<br>○ PPPoE |                        |           |   |  |
| ● 고정 IP 방식            |                        |           |   |  |
| 외부 IP 주소              |                        |           |   |  |
| 서브넷 마스크               |                        |           |   |  |
| 기본 게이트웨이              |                        |           |   |  |
| 기본 DNS 서버             |                        |           |   |  |
| 보조 DNS 서버             |                        |           |   |  |
| WAN MAC 주소            | 00 -11 -22 -33 -44 -55 | ☑ MAC주소변경 | Q |  |
| мто                   | 1500                   | 🗆 수동 입력   |   |  |

[고정IP 방식] 고정IP방식은 IP주소를 수동으로 설정하여 사용하는 방식으로 고정IP환경에 공유기를 설치하시려면 PC가 IP주소를 자동으로 할당 받도록 설정하여야 사용이 가능합니다. (PC가 IP주소를 자동 할당 받도록 설정하려면 아래의 [참고 3]를 확인합니다.)

공유기의 1번 포트(점1개 모양)와 유선 PC를 연결한 후 공유기의 설정화면(http://192,168,0,1)에 접속합니다.

공유기의 WAN포트(노란색)에 인터넷 회선(직접PC에 연결 시 인터넷 가능한 선)을 연결하고

## 인터넷 연결순서

로그인 후 [관리도구]-[기본설정]-[인터넷 설정 정보] 메뉴를 클릭합니다.

(최초 로그인 계정 및 암호는 admin 입니다.)

### IP는 각 층에 게시된 각 방 번호 IP주소를 넣으시면 됩니다.

| -IP 주소    | :[                             | ]  |
|-----------|--------------------------------|----|
| ·서브넷마스크   | : [ 255. 255. 0. 0             | ]  |
| -기본 게이트웨이 | : [ 10. 35. 0. 1 ]             |    |
| 기본설정 DNS  | : [ 168. 126. 63. <sup>-</sup> | 1] |
| 보조 DNS 서버 | : [ 168. 126. 63. 2            | 2] |

#### 인터넷 연결 확인 메시지에 확인 버튼을 클릭하며 표시되는 연결 상태에서 '정상적으로 연결됨' 이라는 메세지가 표시되면 안터넷 연결이 성공한 것으로 우측상단의 실정저장 클릭하여 안터넷 연결 설정을 완료합니다.

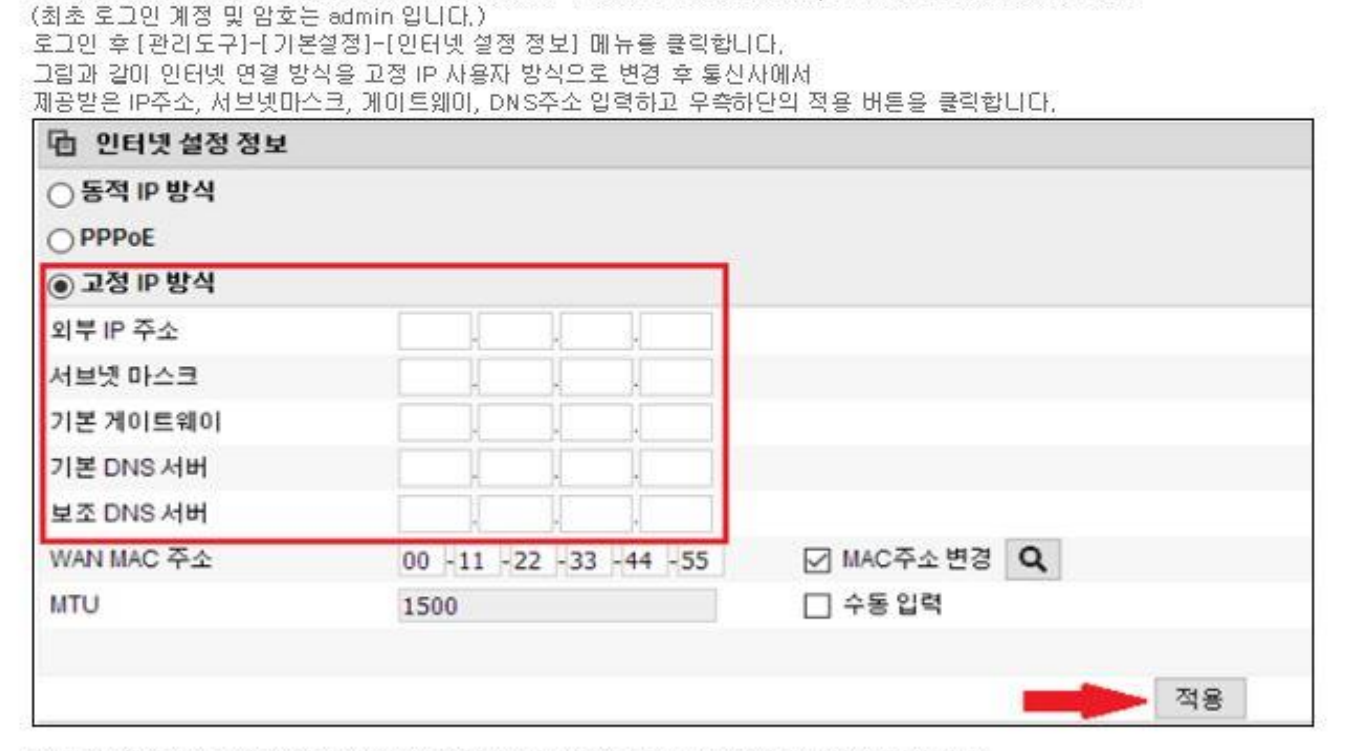

| IP 주소     | :[                   | ]  |
|-----------|----------------------|----|
| 서브넷마스크    | : [ 255. 255. 0. 0   | ]  |
| -기본 게이트웨이 | 이 : [ 10. 35. 0. 1 ] |    |
| 기본설정 DNS  | : [ 168. 126. 63.    | 1] |
| 보조 DNS 서버 | : [ 168. 126. 63.    | 2] |

IP는 각 층에 게시된 각 방 번호

IP주소를 넣으시면 됩니다.

핸드폰에서 Setup WIFI를 잡고 인터넷 익스플로어or 사파리에서

#### [고정IP 방식]

고정IP방식은 IP주소를 수동으로 설정하여 사용하는 방식으로 고정IP환경에 공유기를 설치하시려면 PC가 IP주소를 자동으로 할당 받도록 설정하여야 사용이 가능합니다. (PC가 IP주소를 자동 할당 방도록 설정하려면 마래의 [참고 3]를 확인합니다.)

공유기의 1번 포트(점1개 모양)와 유선 PC를 연결한 후 공유기의 설정화면(http://192.168.0.1)에 접속합니다.

공유기의 WAN포트(노란색)에 인터넷 회선(직접PC에 연결 시 인터넷 가능한 선)을 연결하고

### 192.168.0.1로 들어간 뒤 admin-admin으로 로그인 하여 똑같이 진행해도 됩니다.

인터넷 연결순서

### 어플에서 설정이 안될 때